## Comprobación de Originalidad con Turnitin en el Campus Virtual

#### Tareas Turnitin

En lugar de añadir una *Tarea* normal añadiremos una *Tarea de Turnitin* (*Turnitin Assignment* en inglés).

En la página de configuración de la tarea hay varias secciones, muchas ya conocidas.

| Ección            | Crea un ejercicio Moodle Direct de Turnitin que                                                |
|-------------------|------------------------------------------------------------------------------------------------|
| Paquete SCORM     | vincula una actividad en Moodle a un ejercicio o                                               |
| Taller            | ejercicios en Turnitin. Una vez vinculados, la<br>actividad permite a los profesores evaluar y |
| 🔍 💪 Tarea         | proporcionar retroalimentación sobre el trabajo                                                |
| Tarea de Turnitin | escrito de los estudiantes' utilizando las                                                     |
| Wiki              | Visor de documentos de Turnitin'.                                                              |
| RECURSOS          |                                                                                                |
| Agregar           | Cancelar                                                                                       |

En la sección *General* damos nombre a la tarea y un resumen, si queremos. Fijamos el tipo de entrega (archivo/texto), el tamaño máximo de archivo y el número de secciones (1 a 5). Estas tareas pueden constar de varias secciones, pudiéndose entregar un documento en cada una.

| Tipo de entrega≭ ⑦                                             | Archivo subido 🔹                                                                |
|----------------------------------------------------------------|---------------------------------------------------------------------------------|
| Número de secciones ⑦                                          | 1 •                                                                             |
| Tamaño máximo del archivo 🕐                                    | 40MB •                                                                          |
| ¿Permitir la entrega de cualquier<br>tipo de archivo?<br>ु     | No v                                                                            |
| Mostrar los reportes de originalidad<br>a los estudiantes<br>⑦ | Sí V                                                                            |
| Visualización de notas 🕐                                       | Mostrar notas en modo de fracción (por ejemplo 89/100) 🔻                        |
| Actualizar las notas/calificaciones<br>automáticamente<br>⑦    | No, prefiero actualizar la puntuación de originalidad y las notas manualmente 🔻 |
| 3                                                              | Establecer estos valores como estándar para los ejercicios                      |

También podemos elegir si se puede entregar cualquier tipo de archivo o sólo los tipos que Turnitin puede analizar<sup>1</sup>. Y si queremos que los y las estudiantes puedan ver los

<sup>&</sup>lt;sup>1</sup> MS Word, WordPerfect, HTML, PostScript, Texto simple (hasta 2MB), RTF, HWP, Google Docs, PDF y OpenOffice (ODT).

#### Comprobación de Originalidad con Turnitin en el Campus Virtual

informes de originalidad, la forma de las calificaciones (porcentaje o fracción) o cómo se actualizan las puntuaciones cuando se les permite actualizar las entregas.

En la sección Calificación se puede elegir entre alguna escala o usar puntuación, la categoría y la nota para aprobar:

| Calificación 🕐              | Tipo Puntuación 🔻                             |
|-----------------------------|-----------------------------------------------|
|                             | Escala Separate and Connected ways of knowing |
|                             | Puntuación máxima 10                          |
| Categoría de calificación 🕐 | Sin categorizar 🔻                             |
| Calificación para aprobar 🕐 | 5                                             |

Para cada sección se pueden establecer las correspondientes fechas de entrega:

| Nombre*                 | Prueba |   |           |   |      |   |      |    |   |     |
|-------------------------|--------|---|-----------|---|------|---|------|----|---|-----|
| Fecha de inicio         | 11     | • | noviembre | • | 2016 | • | 00 • | 00 | ٠ | ) 📷 |
| Fecha límite de entrega | 18     | • | noviembre | • | 2016 | • | 23 🔻 | 59 | ۳ | )   |
| Fecha de publicación    | 19     | • | noviembre | • | 2016 | • | 12 🔻 | 30 | ۳ |     |
| Marcas máx.             | 10     |   |           |   |      |   |      |    |   |     |

La fecha de publicación indica cuándo se hacen visibles las calificaciones a los estudiantes.

#### Opciones de Informes de Originalidad

Esta sección nos permite configurar cómo ha de comportarse Turnitin...

| Opciones de Informes de O                           | riginalidad                                                                                     |
|-----------------------------------------------------|-------------------------------------------------------------------------------------------------|
| Permitir entregas después de la<br>fecha de entrega | No •                                                                                            |
| Rapidez de generación del reporte                   | Generar informes inmediatamente (no se permiten segundas entregas)                              |
| Nota: La generación del reporte de origi            | nalidad en el caso de segundas entregas está condicionada por un retraso de veinticuatro horas. |
| Almacenar trabajos del estudiante                   | Depósito UCM 🔹                                                                                  |

Si se permiten segundas entregas se puede elegir entre que el informe de originalidad se genere para cada entrega o una vez cerrado el plazo de entrega. Y se puede elegir

#### Comprobación de Originalidad con Turnitin en el Campus Virtual

entre que las entregas no se almacenen en ningún repositorio, que se guarden en el repositorio de Turnitin o en uno específico para la UCM (por defecto).

A continuación podemos establecer cómo se ha de comportar Turnitin cuando compruebe la originalidad de los documentos entregados en esta tarea: con qué comparar y si se deben excluir citas bibliográficas o coincidencias pequeñas (palabras/porcentaje).

| Comparar con trabajos<br>almacenados de estudiantes<br>⑦ | Sí v         |
|----------------------------------------------------------|--------------|
| Comparar con Internet ⑦                                  | Sí 🔻         |
| Comparar con diarios, revistas y otras publicaciones ⑦   | Sí V         |
| Comparar con el depósito UCM                             | Sí 🔻         |
| Excluir bibliografía 🕐                                   | No 🔻         |
| Excluir citas bibliográficas ⑦                           | No 🔻         |
| Excluir coincidencias pequeñas 🕐                         | 2            |
|                                                          | Porcentaje • |
| Coincidencias traducidas                                 | Sí 🔻         |

#### GradeMark: La herramienta de calificación

La siguiente sección permite elegir la matriz de evaluación (rúbrica) que se va a utilizar para calificar las entregas:

| <ul> <li>Opciones de GradeMark</li> </ul>             |                                                                                                    |
|-------------------------------------------------------|----------------------------------------------------------------------------------------------------|
| Adjuntar una matriz de evaluación a<br>este ejercicio | Sin matriz de evaluación 🔻 📑 Iniciar el administrador de matrices de evaluación                                    |
|                                                       | Nota: Los estudiantes podrán ver las matrices de evaluación adjuntas y su contenido, antes de realizar la entrega. |

## Comprobación de Originalidad con Turnitin en el Campus Virtual

Si se ha creado anteriormente la que se quiere utilizar se puede seleccionar de la lista. Si se quiere crear una nueva se puede iniciar el administrador de matrices de evaluación:

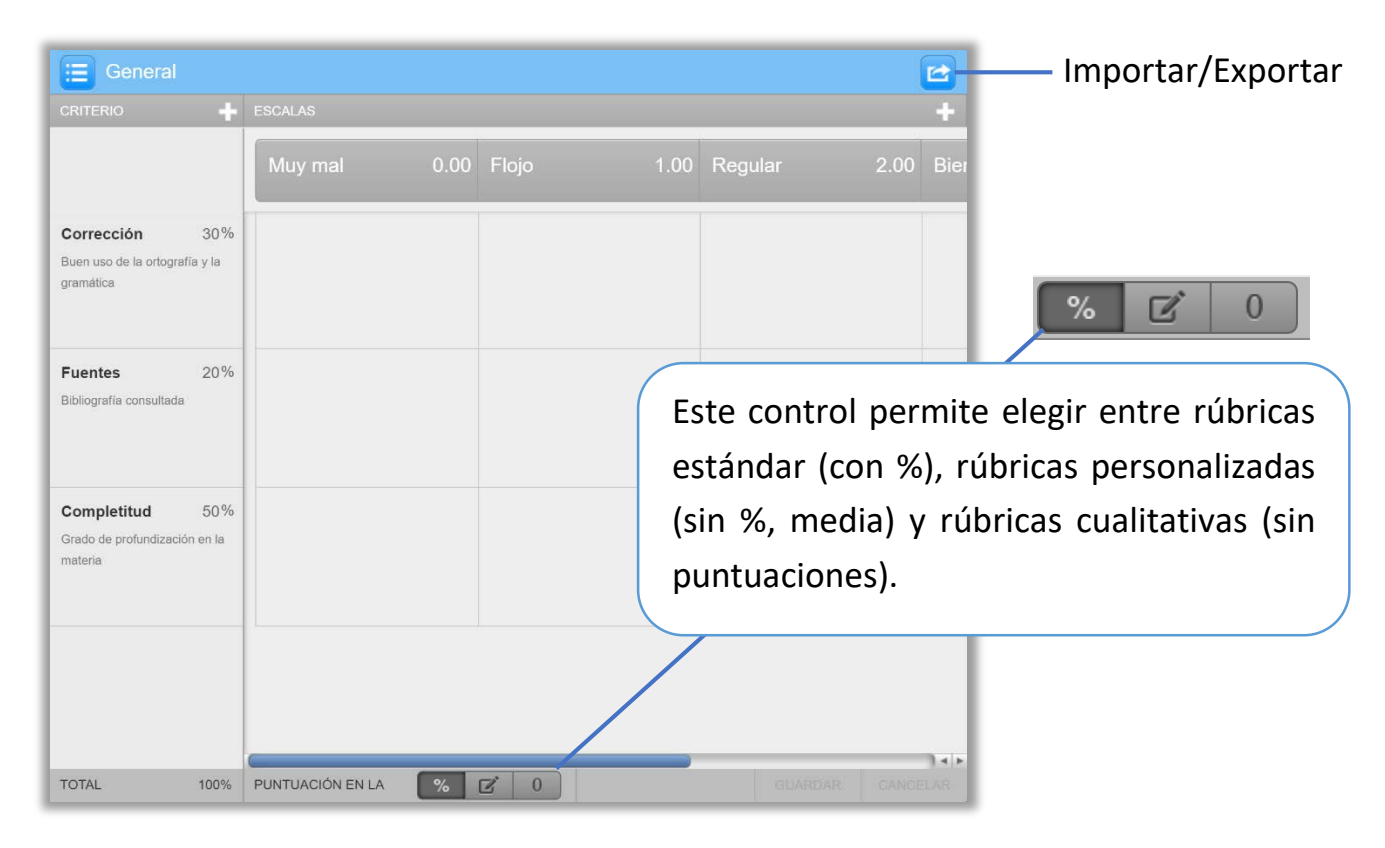

Se puede cambiar el nombre de la matriz, el de cada criterio o el de cada escala pulsando sobre su nombre. También el peso en la calificación de cada criterio y la puntuación de cada escala. Se pueden añadir criterios y escalas (+) o eliminarlos (pulsando sobre un pequeño símbolo de papelera que aparece cuando el puntero del ratón está sobre el criterio o la escala). Los pesos de los criterios deben sumar 100%.

El menú que hay a la izquierda del nombre de la matriz permite crear nuevas matrices de evaluación, duplicarlas y eliminarlas (si ya se está usando la matriz en alguna tarea no se podrá eliminar ni modificar). También permite crear formularios de evaluación (no los vemos aquí).

Las demás secciones de la página de configuración nos sonarán ya: *Ajustes comunes del módulo* (visibilidad y grupos) y *Restricciones de acceso*.

Guardando los ajustes se crea la tarea en el curso.

### Comprobación de Originalidad con Turnitin en el Campus Virtual

#### ¿Qué ve el o la estudiante?

Cuando el o la estudiante pulsa en la tarea llega a una ficha Mis entregas como esta:

| Mis entregas                         |                                         |                         |                      |                          |
|--------------------------------------|-----------------------------------------|-------------------------|----------------------|--------------------------|
| Prueba                               |                                         |                         |                      |                          |
| Título                               | Fecha de inicio                         | Fecha límite de entrega | Fecha de publicación | Correcciones disponibles |
| Prueba de Tarea de Turnitin (Prueba) | 11 nov 2016 - 00:00                     | 18 nov 2016 - 23:59     | 19 nov 2016 - 12:30  | 10                       |
|                                      |                                         |                         | 2                    | Actualizar entregas      |
| Título de la LEntrega t              | Identificador del<br>rabajo de Turnitin | Entregado 🌲 Similitud 🤅 | Calificación 🖨       |                          |
|                                      | -                                       |                         | Entr                 | egar Trabajo 🏠           |

Pulsará en Entregar Trabajo para subir el documento:

| Título de la Entrega* 🕐 |                                                                 |                                               |
|-------------------------|-----------------------------------------------------------------|-----------------------------------------------|
| Archivo por entregar ⑦  | Tamaño máximo para nuevos                                       | archivos: 40MB, número máximo de archivos adj |
|                         |                                                                 | 88 =                                          |
|                         | ▶ 🚞 Archivos                                                    |                                               |
|                         |                                                                 |                                               |
|                         | Puede arrastrar y soltar                                        | archivos aquí para añadirlos                  |
|                         | Confirme la originalidad de sus trabajo detectar posible plagio | os. Sus trabajos serán verificados para       |

Debe dar un nombre a la entrega y confirmar la originalidad del trabajo.

Una vez subido el documento aparece un *recibo digital* de Turnitin que confirma que se ha enviado con éxito a Turnitin y muestra información de la entrega. Pulsando en *Cerrar* se cierra el cuadro y se vuelve a *Mis entregas*.

#### Comprobación de Originalidad con Turnitin en el Campus Virtual

Como hemos permitido que el o la estudiante pueda ver el resultado del análisis de originalidad, verá el porcentaje de similitud y podrá pulsar sobre el mismo para ver el informe de originalidad (*Feedback Studio*; en seguida lo vemos).

| Prueba                            |                 |                     |                   |                   |                     |              |                 |
|-----------------------------------|-----------------|---------------------|-------------------|-------------------|---------------------|--------------|-----------------|
| Título                            |                 | Fecha de inicio     | Fecha límite de   | entrega           | Fecha de publicació | ón Correccio | nes disponibles |
| Prueba de Tarea de Turnitin (Prue | eba)            | 11 nov 2016 - 00:00 | 18 nov 2016 -     | - 23:59           | 19 nov 2016 - 12:3  | 80           | 10              |
|                                   | Título de       | la 🔒 Identificad    | lor del trabajo 🛓 | Entrogodo         |                     | Calificación | ar entregas     |
|                                   | Entrega         |                     | de Turnitin       | Entregado         | ♥ Similitud ♥       |              |                 |
| Ver recibo digital                | <u>Editores</u> |                     | 736133525         | 12/11/201<br>19:0 | 6 19% <b>1</b> 1    |              | <b>a</b>        |

La Bandeja de entrada para entregas

El profesor o la profesora llega a la *Bandeja de entrada para entregas* pulsando sobre la tarea. Es donde estarán todas las entregas realizadas:

| Bandej   | a de entrada para entregas       | Tutores de              | Furnitin Estudiantes de T | Furnitin                  |               |                                   |                          |                                |              |
|----------|----------------------------------|-------------------------|---------------------------|---------------------------|---------------|-----------------------------------|--------------------------|--------------------------------|--------------|
| ¿Necesit | as ayuda con Turnitin?           |                         |                           |                           |               |                                   |                          |                                |              |
| Prue     | eba                              |                         |                           |                           |               |                                   |                          |                                |              |
| Título   |                                  |                         | Fecha de inicio           | Fecha límite o            | de entrega    | Fecha de publicación              | Correcciones disponibles | Exportar                       |              |
| Prueba   | i de Tarea de Turnitin (Prueba 🤞 | ۶)                      | 11 nov 2016 - 00:00 🖋     | 18 nov 201                | 6 - 23:59 🖋   | 19 nov 2016 - 12:30 🖋             | 10 🥒                     |                                |              |
| Mostra   | r entradas 10 🔹 Busc             | ar:                     |                           | C Actualizar              | entregas      | Notificar a quienes hacen entrega | no 🛛 Bandeja de entra    | da de mensajes de <sup>·</sup> | Furnitin (0) |
| MOSTRAN  | IDO 3 DE ENTRADAS DE 1 A 3       |                         |                           |                           |               |                                   |                          | Previo 1                       | Siguiente    |
|          | Estudiante                       | Título de la<br>Entrega | A Identificador de        | el trabajo de<br>Turnitin | Entregad      | o 🔶 Similitud 🔷                   | Calificación 🔷           |                                |              |
|          | Usuario Alumno                   | Editores                |                           | 736133525                 | 12/11/2016 19 | :01 19%                           | /10 💉 🔹                  | <b>b</b> 2                     | Ē            |
|          |                                  |                         |                           |                           |               |                                   |                          | Previo 1                       | Siguiente    |

Se pueden ver datos generales de la tarea<sup>2</sup>, como el título o las fechas (que se pueden modificar). Debajo está la lista de estudiantes y entregas.

Para cada entrega podemos acceder al informe de originalidad y calificarla.

<sup>&</sup>lt;sup>2</sup> Correcciones disponibles es una mala traducción. En realidad indica la calificación máxima.

## Comprobación de Originalidad con Turnitin en el Campus Virtual

| Usuario<br>Alumno | <u>Editores</u> | 736133525 | 12/11/2016<br>19:01 | 19% | /10 🖋 🔹 | 6 | Q | Ē |
|-------------------|-----------------|-----------|---------------------|-----|---------|---|---|---|
|-------------------|-----------------|-----------|---------------------|-----|---------|---|---|---|

Pulsando en el porcentaje de similitud accedemos al informe de originalidad:

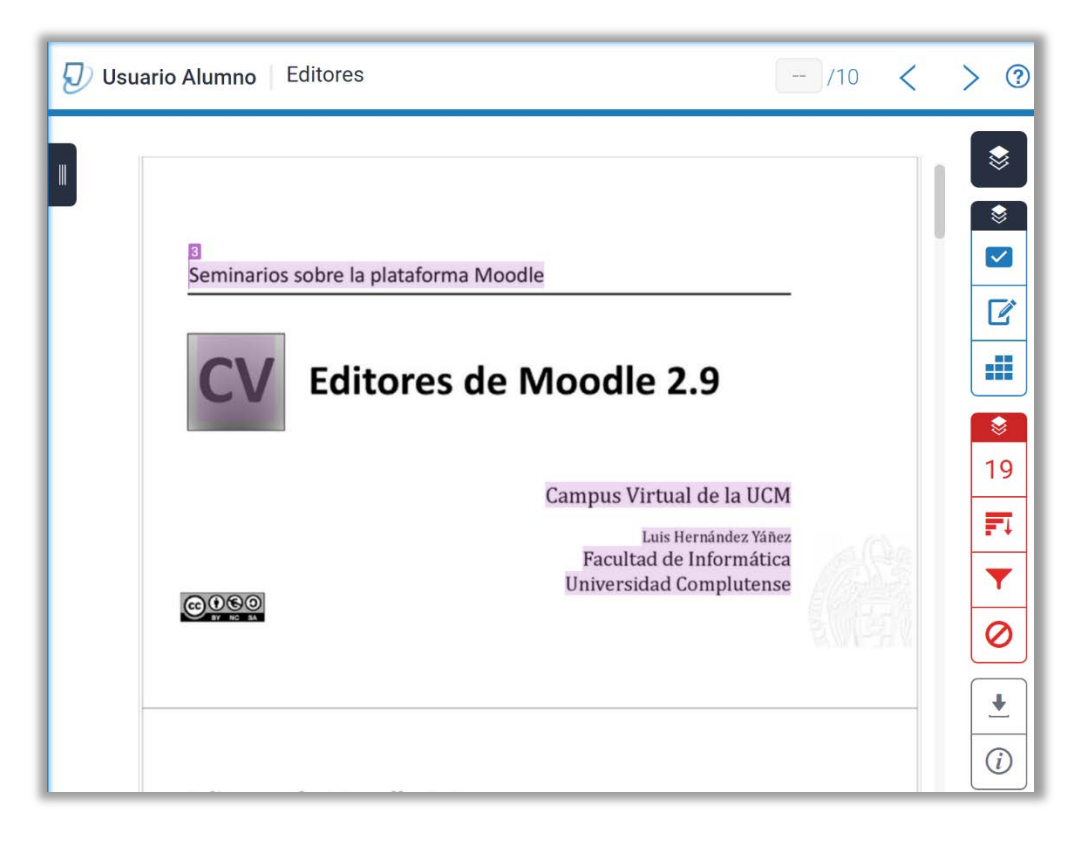

En la cabecera se muestra el nombre del o de la estudiante, el título de la entrega, la calificación (ninguna todavía) y controles para navegar entre las entregas.

Se muestra el documento con textos resaltados, que son en los que se encuentran similitudes, y llevan un número de fuente asociado. Pulsando en el número se muestra un recuadro con las coincidencias encontradas:

|                                        | য<br>Seminarios sobre la plataforma I                                                                                                    | Moodle                                                                                                    |                           |
|----------------------------------------|----------------------------------------------------------------------------------------------------|----------------------------------------------------------------------------------------------------|---------------------------|
| <                                      | slideplayer.es<br>Fuente de Internet                                                                                                    |                                                                                                    |                           |
| ma M<br>Unive<br>Prese<br>UCM<br>Trans | loodle CV Campus Virtual de la UCM Luis Hernández Yá<br>residad Complutense. Publicada por Ramiro Villafane, M<br>entación del tema: "Seminarios sobre la plataforma Mor<br>Luis Hernández Yáñez Facultad de Informática Univers<br>scripción de la presentación: Diapositiva 1 Seminarios s | iñez Facultad de Informática<br>lodificado hace 1 años Vista<br>odle CV Campus Virtual de I<br>iidad Complutense." —<br>obre la plataforma Moodle ( | ca<br>tas<br>e la<br>e CV |

# Comprobación de Originalidad con Turnitin en el Campus Virtual

A la derecha de la ventana hay grupos de *botones* que permiten acceder a la información de originalidad o a las herramientas de corrección y calificación.

Cada conjunto de botones se corresponde con una capa: capa de calificación y capa de similitud. El segundo grupo (en rojo) contiene cuatro botones:

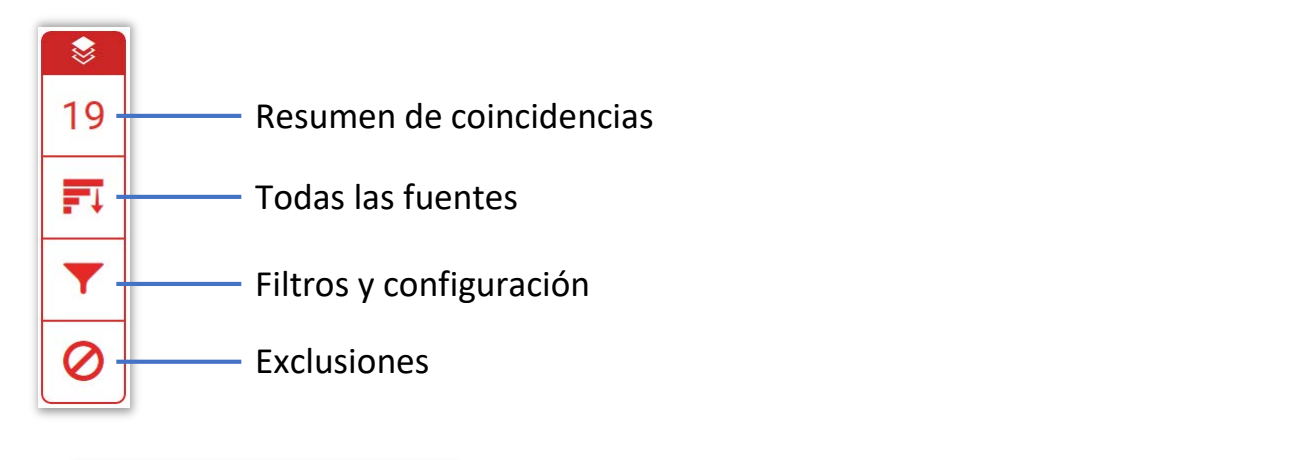

|      | 19 %                                             |          | - 1 |   | Todas las fuentes                                |    | $\times$ |                                                                               |  |
|------|--------------------------------------------------|----------|-----|---|--------------------------------------------------|----|----------|-------------------------------------------------------------------------------|--|
| <    | 77% Web Jan 2018 (MAN)                           |          | >   | < | Coincidencia 1 de 3                              |    | >        | Filtros y configuración                                                       |  |
| Se e | stán viendo fuentes estándar                     |          |     | • | Entregado a Universida<br>Trabajo del estudiante | 17 | %        | Filtros                                                                       |  |
| Coir | EN Ver fuentes en inglé                          | s (Beta) |     | • | www.slideshare.net<br>Fuente de Internet: 3 URL  | 4  | %        | Excluir citas<br>Excluir bibliografía<br>Excluir fuentes que tengan menos de: |  |
|      | Entregado a Universida<br>Trabajo del estudiante | 12 %     | >   | • | es.slideshare.net<br>Fuente de Internet          | 4  | %        | <ul> <li>palabras</li> <li>2 %</li> </ul>                                     |  |
| 2    | www.slideshare.net<br>Fuente de Internet         | 4 %      | >   |   | slideplayer.es<br>Fuente de Internet: 3 URL      | 3  | %        | No excluir por tamaño                                                         |  |
| 3    | slideplayer.es<br>Fuente de Internet             | 3 %      | >   | • | serviciosgate.upm.es                             | 3  | %        | Configuración opcional                                                        |  |

Se puede pulsar en las fuentes para ver resaltados los textos en los que se han encontrado similitudes. Los botones de la capa de calificación son:

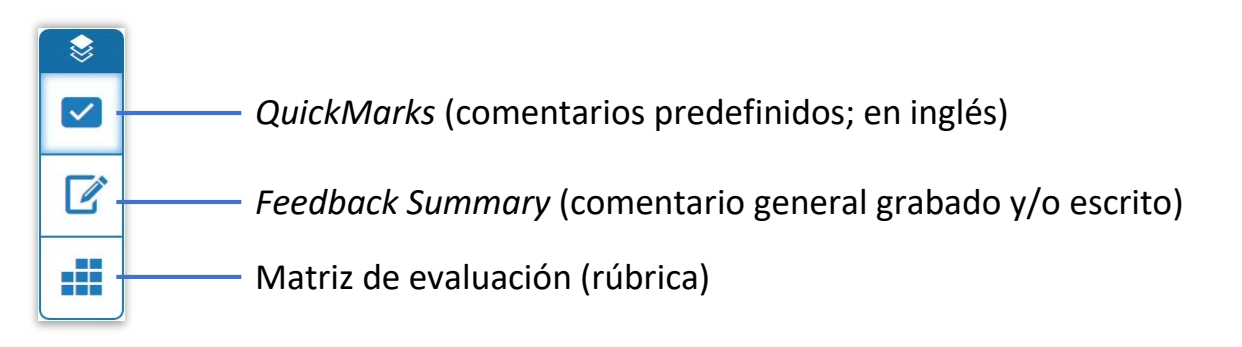

## Comprobación de Originalidad con Turnitin en el Campus Virtual

|                                               |                                                                                                    | Matriz de evalua       | luación $	imes$ |  |
|-----------------------------------------------|----------------------------------------------------------------------------------------------------|------------------------|-----------------|--|
|                                               |                                                                                                    | General                | - 23            |  |
|                                               |                                                                                                    | <b>2.2</b> /4 Aplic    | ar a la nota    |  |
| Commonly Used                                 | Feedback Summary $	imes$                                                                                           | Corrección<br>Regular  | 2               |  |
| Awk. C/S Citation Needed                      | Comentario de voz 0:00 / 3:00                                                                                      |                        | I I<br>4        |  |
| Commonly Confused Del.                        |                                                                                                    | Fuentes<br>Bien        | 3               |  |
| Improper Citation Insert:                     | Comentario de texto                                                                                                | 1 I I<br>0             | 4               |  |
| Missing *; P/V Run-on Sp.<br>Support Vague WC | No hay ningún comentario de texto<br>para este trabajo. Haga clic aquí<br>para insertar un comentario de<br>texto. | Completitud<br>Regular | 2               |  |

Para calificar con la matriz de evaluación arrastramos el círculo de cada criterio por la escala hasta que tenga el valor que se quiere asignar. Se calcula la calificación final y al pulsar en *Aplicar a la nota* se asigna la calificación al trabajo:

| Usuario<br>Alumno | Editores | 736133525 | 12/11/2016<br>19:01 | 19% | 6/10 🖋 | ٠ | ۵ | C | Ē |
|-------------------|----------|-----------|---------------------|-----|--------|---|---|---|---|
|                   |          |           |                     |     |        |   |   |   |   |

#### Más información

Recursos de formación de Turnitin en español: https://guides.turnitin.com/01\_Manuals\_and\_Guides/Translated\_Guides/Espa%C3%B1ol

Página de ayuda generada por la Unidad de Desarrollo del CV:

https://www.ucm.es/faq/moodle/como-comprobar-la-originalidad-de-los-trabajos-turnitin

Video-tutorial creado por la Unidad de Desarrollo del CV: https://www.youtube.com/watch?v=N3CZIMF6r-Q